# BITWIG CONNECT ユーザーガイド

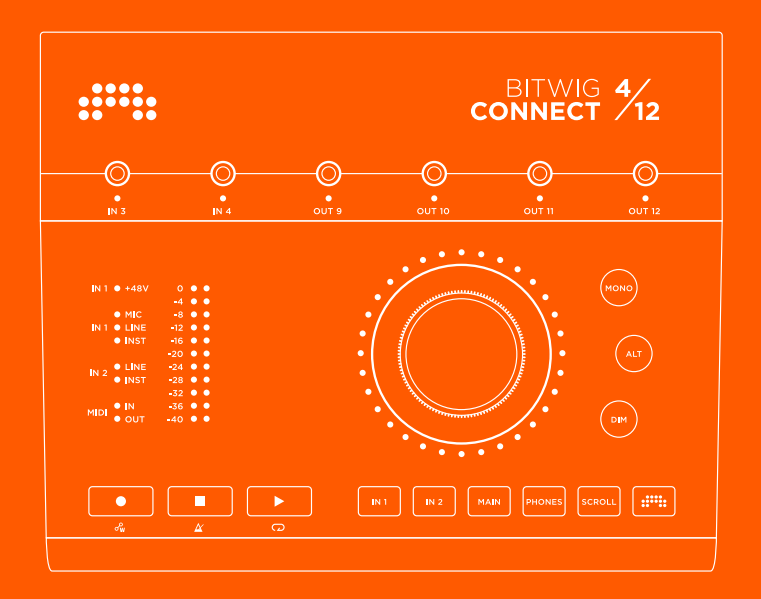

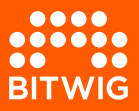

### **BITWIG CONNECT 4/12**

本ユーザーガイドの内容は、予告なく変更することがあります。また、可能の 限り、記載内容を信頼できるものとして記載することに努めていますが、Bitwig はその正確性に関するコミットメントを表明するものではありません。加え て、Bitwig は本ユーザーガイドの記載にエラーや不正確情報が存在した場合の 責任を負わないものとします。本ガイドおよび本ガイドで説明されているソフ トウェアは、ライセンス契約の対象であり、そのライセンス契約に基づく条件の 下でのみ使用および複製が許可されます。本出版物の一部または全部を、事前 に Bitwig の書面による許可なく、複製、編集、または他の方法で伝達または記 録することは禁じられています。

本ユーザーガイドは、Lars Kirchbach によって執筆された英語版を基にした日本 語ローカライズ版です。

Bitwig GmbH | Schwedter Str. 13 | 10119 Berlin - Germany

BITWIG

contact@bitwig.com | www.bitwig.com

Bitwig は、米国およびその他の国で登録された、Bitwig GmbH の登録商標です。VST は、Steinberg Media Technologies GmbH の登録商標です。ASIO は、Steinberg Media Technologies GmbH の登録商標およびソフトウェアです。macOS および iOS は、米国およびその他の国で登録された、Apple Inc.の登録商標です。Windows は、米国およびその他の国ででMicrosoft Corporation の登録商標です。CLAP [http://cleveraudio.org]はオーディオブラグイン規格の1つです。その他のすべての製品 および会社名は、それぞれの権利者の商標または登録商標です。それらの使用については、それらの権利者との提携や承認を 示唆するものではありません。すべての仕様は、予告なく変更される場合があります。

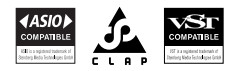

©2025 Bitwig GmbH, Berlin, Germany. 転載無用

| <b>0. Bitwig Connect 4/12にようこそ</b>                                                                                                    | <b>1</b>                                    |
|----------------------------------------------------------------------------------------------------|---------------------------------------------|
| 0.2. 適合声明                                                                                                    | 1                                           |
| <ol> <li>概要</li> <li>1.1. トップパネル</li> <li>1.1.1. センターダイヤル</li> <li>1.1.2. モード選択</li> <li>1.1.3. モニターセクション</li> <li>1.1.4. レベルメーター</li> <li>1.1.5. ステイタスLED</li> <li>1.1.6. トランスポートセクション</li> <li>1.1.7. 3.5mm 入出力</li> <li>1.2. 接続</li> <li>1.2.1. USBコネクター</li> </ol> | <b>2</b><br>2<br>3<br>3<br>4<br>4<br>4<br>5 |
| <ol> <li>最初のステップ</li> <li>システム条件</li> <li>システム条件</li> <li>ソフトウェアのインストール</li> <li>コンピューターに接続する</li> <li>2.3.1 USB接続に関する注意</li> <li>2.4. 基本接続</li> </ol>                                                                                                    | 6<br>. 7<br>. 8<br>. 8<br>. 8               |
| 3. 入力                                                                                                    | 10                                          |
| <ul> <li>3.1. 入力1と2</li></ul>                                                                                                    | 10<br>10<br>10<br>11<br>11<br>12<br>12      |
| 3.4. ダイレクトモニタリング                                                                                                    | 13                                          |
| <b>4. 出力</b><br>4.1. 出力1-6<br>4.1.1. バランス接続とアンバランス接続<br>4.2. ヘッドフォン出力<br>4.3. 出力9-12                                                                                                    | <b>14</b><br>14<br>14<br>14<br>15           |
| <b>5. モニターセクション</b><br>5.1. モノ<br>5.2. 代替出力<br>5.2.1. 代替出力補正<br>5.3. DIM                                                                                                    | <b>16</b><br>16<br>16<br>16<br>17           |
| <b>6. デバイス設定</b><br>6.1. サンプルレート                                                                                                    | <b>18</b><br>18                             |

......

| 6.2. バッファサイズ(WIndowsのみ)                             | 19                                                       |
|-----------------------------------------------------|----------------------------------------------------------|
| <ul> <li>7. Bitwig StudioでConnect 4/12を使用</li></ul> | 20<br>20<br>21<br>22<br>23<br>24<br>25<br>26<br>28<br>29 |
| 8. 技術仕様                                             | 31                                                       |
| 9. 保証とサポート                                          | 36                                                       |

## 第0章 Bitwig Connect 4/12にようこそ

Bitwig Connect 4/12をお求め頂き、誠に有難うございます! 本デバイスはオー ディオインターフェイス以上の機能を備えています: オーディオモニターと DAWコントロール機能に独自のBitwigモードを備えた、多機能無スタジオアシス タントとして設計されています。

本ユーザーガイドでは、Bitwig Connect 4/12 のパネルコンポーネントと機能に ついて詳しく説明します。 本ガイドはまた、さまざまな使用ケースでデバイス を最大限に活用するための手助けを目的としています。

#### 0.1. 安全に関するお知らせ

- >液体の近くで使用しないこと。
- > 熱源の近くで使用しないこと。ラジエーター、暖房孔、ストーブ、またはその 他の熱を発生する装置(アンプを含む)の近くでユニットを使用しないでくだ さい。
- > 清掃は、乾いた布のみを使用してください。液体またはエアゾルクリーナーを 使用しないでください。
- > メーカーが指定するアクセサリーのみを使用してください。
- > ユニットを分解しないでください。内部にユーザーが交換や修理できる部品は ありません。
- > 修理は、資格のあるサービス担当者に委ねてください。液体がこぼれたり、異物がデバイス内に混入したり、雨や湿気にさらされたり、正常に動作しなかったり、落としたりした場合など、装置が何らかの理由で損傷した場合には、修理が必要です。

### 0.2. 適合声明

This device complies with part 15B of the FCC Rules. Operation is subject to the following two conditions: (1) This device may not cause harmful interference, and (2) this device must accept any interference received, including interference that may cause undesired operation. Do not open this device.

## 第1章 概要

Bitwig Connect 4/12 は、4入力/12出力のクラスコンプライアントUSBオーディ オインターフェースです。 Bitwig Connect 4/12 は、オーディオ信号をコン ピューターに入出力する基本機能に加え、DCカップリング 3.5mm ジャックを介 してCV/ゲート信号を使用してシンセサイザーを制御することも可能です。 さら に、本デバイスは組み込みのダイナミック信号ルーティングおよびミキシング機 能によりモニターコントローラーとして、トランスポートボタンおよびセンター ダイヤルを介してDAWコントローラーとして使用することができます。

本章では、デバイスの機能とパネル要素の概要ついて説明します。<u>3章入力</u>以降 に、各機能の詳細説明が記載されています。

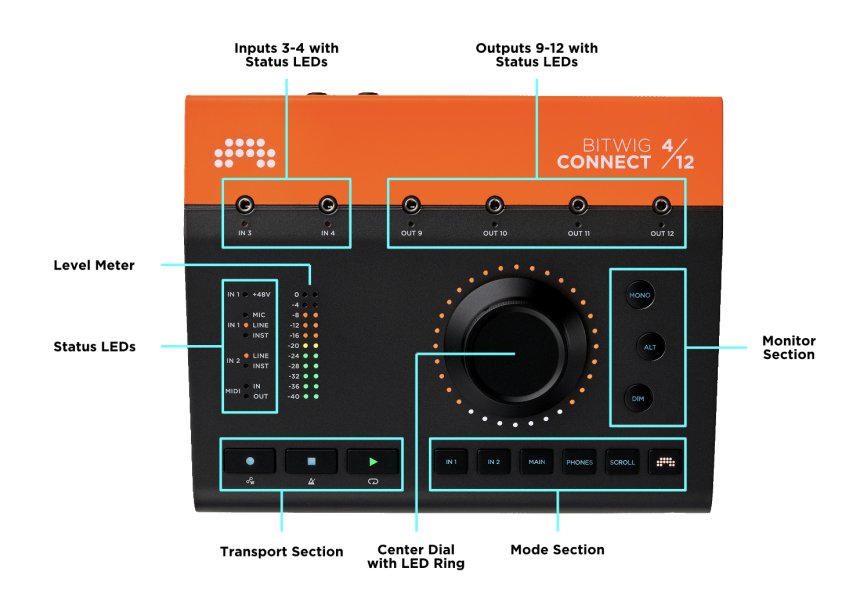

### 1.1. トップパネル

#### 1.1.1. センターダイヤル

センターダイヤルは、トップパネルにあるメインのコントロール要素です。 これは、高解像度のコントロールデーターを送信できる360度回転するポットを使用したダイヤルノブです。 その外周に配置されたLEDリングは、現在コントロール中のパラメーター値に対する視覚的なフィードバックを提供します。 Bitwig

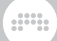

モードでは、パラメーターも色分けされます。 タッチセンシティブ仕様のアル ミニウムダイヤルにより、オートメーションデーターの正確な書き込みと上書き が容易かつ快適に行えます。

#### 1.1.2. モード選択

センターダイヤルは、6つのモードボタンのいずれかを押すことで、それに応じた機能が利用可能になります:

- > INPUT 1とINPUT 2では、その入力ゲインの調整をします。
- MAINとPHONESでは、それぞれメイン出力/スピーカーの音量とヘッドフォン の音量調整に使用します。
- > SCROLLは再生ヘッドの位置、または水平方向のズームコントロールに使用します
- > BITWIGは、ダイヤルが特別なMIDIコントローラーとして機能するBitwigモード として使用します。

#### 1.1.3. モニターセクション

センターダイヤルの横には、モニターセクションがあります:

- > MONOはメイン出力信号をモノラルサミングとして出力します。
- ALTは、メイン出力信号(1+2)を別のハードウェア出力にルーティングします。
- > DIMはメイン出力信号を定めた量に低減させます。

#### 1.1.4. レベルメーター

レベルメーターは、現在選択されているモードに応じた信号レベル情報を表示します:

- > INPUT1またはINPUT2を選択すると、メーターは、その入力レベルを表示し、センターダイヤルで調整できます。
- > MAINまたはPHONESを選択すると、メーターはメイン出力レベル(プリフェー ダー)を表示し、センターダイヤルで調整できます。
- > SCROLLとBITWIGモードでは、メーターはメイン出力レベル(プリフェー ダー)を表示します。

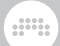

#### 1.1.5. ステイタスLED

ステータス LED には、ファンタム電源の現在の状況、入力設定、MIDI I/O データー送受信に関する情報が表示されます。

#### 1.1.6. トランスポートセクション

RECORD、STOP、PLAYは、Bitwig Studio(または他のDAW)のトランスポートを制御します。BITWIGボタンを長押しすると、これらのボタンに割り当てられた、AUTOMATION WRITE、METRONOME、およびLOOPの副次機能を扱います。

### 1.1.7.3.5mm 入出力

トップパネルには、3.5mmジャックを介して2つの入力と4つの出力があり、モ ジュラーシンセサイザーとのパッチングに便利です。これらのI/OはDCカップリ ング仕様で、シンセサイザーやモジュラーシステムで使用することを意図してい ます。しかし、標準のオーディオ入力と出力としても使用できます。これらの I/Oは工場でキャリブレーションされており、Bitwig Studioは常に出力のDCオフ セットで1V/oct信号を常に送受信します(手動でキャリブレーションする必要は ありません)。

### 1.2. 接続

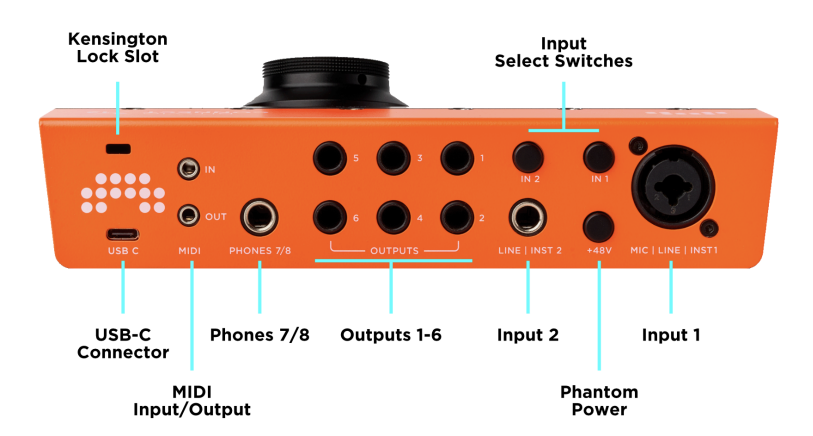

ほとんどのコネクターは、ユニットの背面にあります。

#### 表1.1 オーディオ入出力の概要

| チャンネ<br>ル | コネクター          | ファンクション          | バランス | DCカップ<br>ル |
|-----------|----------------|------------------|------|------------|
| 入力1       | XLRコンボ         | マイク/ライン/楽器入力     | はい   | いいえ        |
| 入力2       | 6.35mm<br>ジャック | ライン/楽器入力         | はい   | いいえ        |
| 入力3/4     | 3.5mm<br>ジャック  | ライン/モジュラー入力      | いいえ  | はい         |
| 出力1-6     | 6.35mm<br>ジャック | ライン出力            | はい   | いいえ        |
| 出力7/8     | 6.35mm<br>ジャック | ステレオヘッドフォン出<br>力 | いいえ  | いいえ        |
| 出力9-12    | 3.5mm<br>ジャック  | ライン/モジュラー出力      | いいえ  | はい         |

さらに、デバイスの背面には、入力1と2の選択スイッチ、ファンタム電源ス イッチ、3.5mmステレオジャック経由のMIDI入出力(MIDI DINアダプター付 属)、ケンジントンロック用スロット、USB-Cコネクターがあります。

#### 1.2.1. USBコネクター

USB Type-Cの物理コネクターです。 データプロトコルはUSB 2.0に準拠してい るため、USB 2.0ポートを備えたすべてのコンピューターと互換性があります。 USB-A to USB-Cの変換アダプターは付属します。 USB 2.0は、16チャンネルの オーディオ転送に十分な帯域幅を提供します。 本ユニットの消費電力は、USB 2.0の規格内(最大500 mA)です。

# 第2章 最初のステップ

### 2.1. システム条件

Bitwig Connect 4/12は、macOS、Windows、Linux(Ubuntu)、iOSなど、すべての主要なオペレーティングシステムで動作します。 ご利用のシステムがこれ らの最小要件を満たしていることをご確認ください。

#### macOS

macOS 10.15 ("Catalina") 以降

64-bit Intel または Apple silicon CPU

4GB RAM以上

USB-A 2.0 または 3.0 もしくは USB-C

#### Windows

Windows 10 または 11 (64-bit)

SSE4.1対応のデュアルコアAMDまたはIntel CPU以上

4GB RAM以上

USB-A 2.0 または 3.0 もしくは USB-C

#### Linux

Ubuntu 22.04以降、またはFlatpakがインストールされた最新のディストリ ビューション

SSE4.1対応の64ビットデュアルコア以上のx86 CPU

4GB RAM以上

USB-A 2.0 または 3.0 もしくは USB-C

#### iOS

USB-C搭載のiPad\*

#### 注記

\*本デバイスは、USB-C非装備のiPadでは、動作しません。Lightning - USBア ダプター(Apple Camera Connection Kitなど)を介してもご利用いただけま せん。

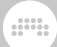

## 2.2. ソフトウェアのインストール

Bitwig Connect 4/12には専用の**Control Panel(コントロールパネル)**アプリ ケーションが付属します。すべての入力と出力レベルの概要と、ゲイン、ボ リュームコントロール、サンプルレート設定を含む、このオーディオインター フェイスのすべてのパラメーターにアクセスできます。

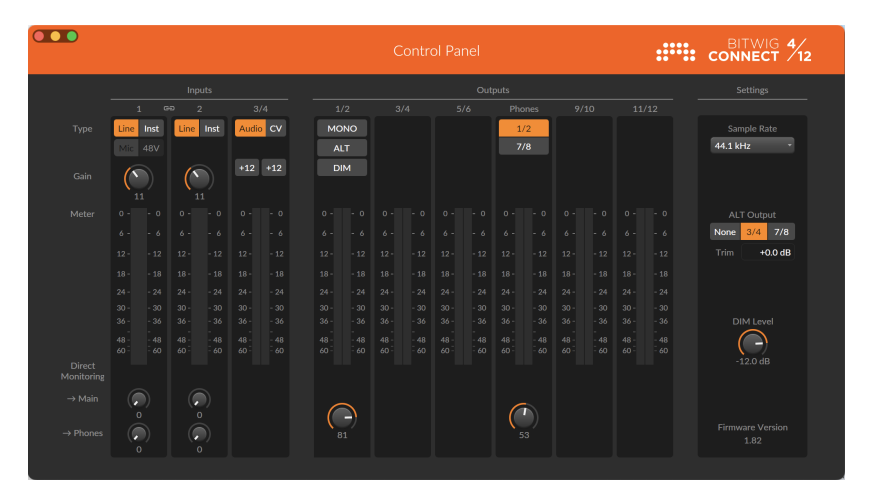

コントロールパネルは、macOS、Windows、およびLinuxで利用できます。 <u>Bitwig Connectのサポートページ</u> [http://www.bitwig.com/get-connected]にア クセスし、ご利用のオペレーティングシステム用のBitwig Connectインストー ラーをダウンロードしましょう。ファイルのダウンロード後、インストーラー をダブルクリックして、コントロールパネルやその他のご利用に必要のファイル をコンピューターにインストールします。

Windowsシステムでは、専用のASIOおよびMMEドライバがコントロールパネ ルとともにインストールされます。 Connect 4/12を初めてコンピューターに接 続する前に、インストーラーを実行する必要があります。 これらのドライバの インストールが完了するまで、Connect 4/12はWindowsで正しく認識されませ ん。

Bitwig Connect 4/12は、USBクラスコンプライアントのオーディオデバイスで す。 **macOS** と **Linux** では、オペレーティングシステムの USB クラスコンプラ イアントのオーディオドライバが自動的に使用されます。 従いまして、専用ド ライバをインストールする必要はありません。

Bitwig Studio で Bitwig Connect 4/12 を使用するには、Bitwig Studio バージョ ン 5.3.4 以降をインストールする必要があります。 それ以前のバージョンでは、 基本的なオーディオ機能に関しては問題なく動作する可能性がありますが、キャ リブレーションされたCV I/O、Bitwigコントローラーモード、その他の統合機能 などの独自機能は利用できません。

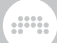

#### 2.3. コンピューターに接続する

前手順でインストールしたコントロールパネルアプリケーションを起動します。 Connect 4/12 を接続していない状態では、ソフトウェアにデバイスの概要がア ニメーション表示されます。Connect 4/12 に付属のオレンジ色の編組 USB-C ケーブルを使って、本デバイスをコンピューターの USB-C ポートに接続しま す。コンピューターに USB-A ポートしかない場合は、同梱の USB-C - USB-A ア ダプターを装着して接続します。

USB ケーブルが接続されると、Connect 4/12 の LED に起動アニメーションが 表示されます。 コントロールパネルアプリケーションは、すべてのレベルメー ターと利用可能なパラメーターを表示します。 これで本デバイスは、使用の準 備が整いました。

Bitwig Connect 4/12の電源を投入すると、最後に使用した設定が読み込まれま す。入力選択、ゲイン設定、ヘッドフォンソース選択が呼び出されます。安全 上の理由から、モニターセクションとファンタム電源はこの規則から除外されま す。起動後、センターダイヤルはデフォルトでメインモードに割り当てられま す。つまり、Connect 4/12の電源を投入した直後では、センターダイヤルは常 にメインスピーカーの音量をコントロールする状態になります。

#### 2.3.1. USB接続に関する注意

Connect 4/12をコンピューターに直接接続するか、少なくとも高品質のセルフパ ワー仕様のUSBハブを使用することを強くお勧めします。Connect 4/12は、コ ンパクトなフォームファクターで多くの機能を提供するバスパワーで動作するデ バイスです。そのため、USB接続を介して提供される電力は、完璧な動作に不 可欠です。パスパワー仕様(専用の外部電源を持たない)USBハブはサポート 外になります。

USBケーブルの品質もとても重要です。シールド不良のケーブルや低品質のコ ネクターは、動作が不可能になり、オーディオのドロップアウトや起動しない、 不安定など、さまざまな問題の原因となる可能性があります。Connect 4/12に 付属のオレンジ色の編組USB-Cケーブルの使用を強くお勧めします。

#### 2.4. 基本接続

まず、スピーカーシステムとヘッドフォンをConnect 4/12に接続します。必要 な出力はすべてユニットの背面にあります。機器の接続時に不要なポップノイ ズを避けるために、MAINモードボタンを押して、メイン出力の音量がゼロに なるまでダイヤルを反時計回りに回します。PHONESモードでも同じ操作をし て、ヘッドフォンから不用意なポップノイズを回避します。また、ケーブルを 差し込む際に、アクティブスピーカーまたはアンプの電源がオフになっているこ とを確認しましょう。

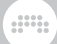

2本のケーブルを使用して、メイン出力1/2とスピーカーまたはアンプの入力を 接続します。 (適切なケーブルの使用については、<u>「バランス接続とアンバラ</u> <u>ンス接続」</u>に詳細が記載されています。) ヘッドフォンは、出力7/8のステレオ ジャックに接続します。

macOS では、画面の右上にあるメニューバーにあるスピーカーアイコンをク リックし、デフォルトのシステム出力としてConnect 4/12を選択します。これ で、専用ドライバーを必要としないすべてのアプリケーションからのすべてのシ ステムサウンドとオーディオ出力が、Connect 4/12から再生されます。プロ用 のオーディオアプリケーションなど、専用のオーディオデバイス選択設定が用意 されているアプリケーションをご使用の場合は、そのアプリケーションの環境設 定などで、Connect 4/12をオーディオデバイスとして選択します。

Windows では、Windows システムトレイのスピーカーアイコンをクリックします。(通常は画面の右下にあります。) Connect 4/12 Output 1/2を選択します。これで、専用ドライバーを必要としないすべてのアプリケーションからのすべてのシステムサウンドとオーディオ出力が、Connect 4/12から再生されます。プロ用のオーディオアプリケーションなど、ASIO対応のアプリケーション をご利用の場合は、そのアプリケーションの環境設定などで、ASIOドライバを選択の上、オーディオデバイスとしてConnect 4/12を選択します。

Ubuntuでは、設定パネルを開き、左側のサウンドをクリックします。入力 と出力のセクションまでスクロールし、入力と出力のデバイスとしてBitwig Connect 4/12を選択します。これで、専用ドライバーを必要としないすべ てのアプリケーションからのすべてのシステムサウンドとオーディオ出力 が、Connect 4/12から再生されます。プロ用のオーディオアプリケーションな ど、専用のオーディオデバイス選択設定が用意されているアプリケーションをご 使用の場合は、そのアプリケーションの環境設定などで、Connect 4/12をオー ディオデバイスとして選択します。

オーディオアプリケーションからサウンドを再生し、Connect 4/12のメインボタ ンを押します。LEDメーターは、スピーカーシステムの「フェーダー前」(出力 レベル設定が適用される前)の信号レベルを表示します。センターダイヤルを 時計回りにゆっくり回し、メイン出力レベルを上げます。

ヘッドフォンの音量も同じ方法で調整します: PHONESを押してセンターダイ ヤルをゆっくり回し、ヘッドフォンの音量を調整します。 デフォルトでは、 ヘッドフォンは、メイン出力 1/2 と同じ信号を再生します。 ヘッドフォンの信 号ソースに関するその他のオプションについては、「ヘッドフォン出力」と「代 替出力」に記載されています。

## 第3章入力

Bitwig Connectには、さまざまな種類の信号を記録するために使用できる4つの 物理入力チャネルがあります。

### 3.1.入力1と2

入力1は XLR コンボジャックで、マイク、ライン、または楽器レベルの信号を受けます。入力2は、ラインまたは楽器レベルの信号を受けます。この2つのチャンネルは、デバイスの背面にあるIN1またはIN2ボタンを押すか、コントロールパネルアプリケーションのLINEまたはINSTボタンのクリックで、ラインレベルまたは楽器レベルの切り替えが可能です。Connect 4/12のトップパネルのステータスLEDは、現在選択されている入力設定を示します。

入力ゲインを調整するには、IN1またはIN2ボタンを押します。 センターダイヤ ルの横にあるレベルメーターは、入力信号レベルを表示します。 センターダイ ヤルを回してゲインを調整します。 コントロールパネルアプリケーションで入 力ゲインを調整する場合は、レベルメーターの上のゲインノブを回します。

#### 3.1.1. マイクロフォン

入力チャンネル1は、60dBのゲインを持つデジタル制御マイクプリアンプを備 えており、1dB単位で調整することができます。XLRバランスケーブルを使用し て、マイクロフォンを入力1に接続します。入力1には自動切り替え機能がある ことを覚えておきましょう:XLRコネクターを差し込むと、自動的にマイクレベ ルに切り替わります。XLRケーブルで接続されていない場合、MICを選択するこ とはできません。

コンデンサーマイクを接続する場合は、マイクロフォンの接続後、デバイス背面 の+48Vボタンを押すか、コントロールパネルアプリケーションで48Vボタンをク リックして**ファンタム電源**を有効にする必要があります。コンデンサーマイク の接続を外す場合は、ファンタム電源をオフにした後、数秒待ってからケーブル を抜きましょう。他の種類のマイクでは、ファンタム電源を有効にしてはなり ません。特にリボンマイクはファンタム電源に敏感で、損傷する可能性があり ます。

#### 3.1.2. 楽器(インストゥルメント)

楽器レベル設定は、エレキギターやベース、ローズエレクトリックピアノ、また は(パッシブ)ピックアップを備えたその他の楽器などの高インピーダンスソー スを入力、録音する際に使用します。この入力レベル設定では、30 dBのゲイン 範囲で、楽器の出力を合わせることができます。 楽器入力2は、入力1よりも感度が低く、6dB大きい信号を扱うことが可能です。 これは意図した設計です。非常に高い出力信号を持つ楽器(ダブルハンバッ カーを備えたギターやエレキベースなど)を録音する際、この楽器入力2を使用 します。

#### 3.1.3. ラインレベルのソース

ライン設定は、ミキサー、エフェクトユニット、最新のシンセサイザーの出力な どのラインレベルのソースを入力、録音する際に使用します。 この入力レベル 設定では、30 dBのゲイン範囲で、ラインレベル機器の出力を合わせることがで きます。

ステレオ出力のラインレベルソースを録音する場合は、入力チャンネル1と2を ペアリングして、扱うことが可能です。 **Stereo Pairing(ステレオペアリン グ)**を有効にすると、両方のチャンネルゲインが同時に調整され、入力チャンネ ル1と2のゲイン値が常に同じになります。

ステレオペアリングを有効にするには、IN1を押してIN2を押します(押す順番 が逆でも可)。ステレオペアリングが有効になると、楽器レベルに設定されて いるチャンネルは、自動的にラインレベルに切り替わります。これは片方のチャ ンネルだけでなく、両方のチャンネルが楽器レベルに設定されていてもラインレ ベルに切り替わります。ペアリングが成立すると、両方のボタンが緑色に2回点 滅します。この際、コントロールパネルアプリケーションの入力チャネル表示 が、結合された1つのチャンネルになります。デバイスとコントロールパネルの メーターにステレオ入力信号が表示されるようになります。

ステレオペアリングを解除にするには、IN1を押してIN2を押します(押す順番 が逆でも可)。ペアリングが解除されると、両方のボタンが赤色に2回点滅しま す。トラックヘッダーの**リンク**アイコンのクリックでも、コントロールパネル のステレオペアリンクを切り替えることができます。

### 3.2. 入力3と4

入力チャンネル3と4は、デバイスのトップパネルにあります。主な目的は、 モジュラーシステムからコントロール電圧(CV)信号を受信することです。CV 信号はラインレベルソースよりもはるかに高く、特定のCV信号はオーディオ範 囲を下回り、静電圧(DC)まで下がることがあります。従いまして、入力3と 4はDCカップリングされており、高入力レベルの信号を処理できます。Bitwig StudioでのCV信号の使用の詳細については、「HW CV Instrument (ハードウェア CVインストゥルメント)」と「CV対応のGridモジュール」に記載されています。

モジュラーシステムを使用する予定がない場合は、入力チャンネル3と4を追加 のラインレベルのオーディオ信号入力として使用できます。これを行う場合 は、チャンネル3と4の入力ゲインを上げておくことをお勧めします。コント ロールパネルアプリケーションを開き、一方または両方のチャンネルで+12ボタ

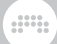

ンを有効にします。 このことで、ゲインが12dB増加します。 モジュラーシステムからのオーディオ信号でも、追加ゲインの恩恵を受ける場合があります。

### 3.2.1. オーディオ/CV設定

入力3と4には、20Hz 未満の周波数を遮断する切り替え可能な DC フィルター があります。 デフォルトでは、このフィルターが有効になっています(設 定:Audio)。 このことで、オーディオ録音をする際、DCオフセットがないこ とが保証されます。

ただし、周波数が非常に低い、またはまったく変動のないコントロール電圧の 場合、これらの信号がフィルター処理されないように、このフィルターを無効に (設定:CV)する必要があります。経験則として、LFO、エンベロープ、ピッ チなどの信号については、常に入力3と4をCVに設定して使用しましょう。オー ディオ信号で作業する場合、入力3と4をAudioに設定して、録音がクリーンでオ フセットのない状態にします。オーディオレートコントロール電圧も DC フィル ターの恩恵を受ける可能性があります。

DCフィルターを切り替えるには、コントロールパネルアプリケーションを開 き、入力3/4下のAudio/CVボタンをクリックします。 このフィルターは両方の チャンネルに同時に適用します。片方のチャンネルのみに使用することはできま せん。

フィルターをオフにすると、低レベルの信号が存在することに注意しましょう。 これは正常な動作であり、単に入力に DC 電圧のごく一部が存在することを示し ます。 このDCオフセットのレベルは、アナログシンセサイザーと同様、ユニッ トがウォームアップされると、数分後に低下します。

### 3.3. ループバック入力

Loopback L/R(ループバックL/R)と呼ばれる追加のオーディオ入力ペアが存在 します。これらはバーチャル入力であり、メイン出力チャネル1/2の出力信号を 扱います。このことで、コンピューターの出力信号(スピーカーに送信される のと同じ信号)を録音することが可能になります。これは、ポッドキャストを 作成したり、ビデオコンテンツのスクリーンキャストを録画したりする際に便利 です。

警告:レコーディングソフトウェアでLoopback L/Rを入力として選択する前に、ソフトウェアの入力チャンネルのモニターをオフにするか、録音チャンネルをミュートする必要があります。もし、Loopback L/Rの入力モニターが有効になっている場合、おそらく聴力を損なうほど危険な高レベルのフィードバックループが発生します!

Bitwig StudioでLoopback L/R入力を使用する場合は、ダッシュボードのオー ディオ設定で、入力名の横の赤色の X をクリックして無効にすることができま す。

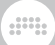

## 3.4. ダイレクトモニタリング

Connect 4/12は、入力チャンネル1と2のダイレクトモニタリング機能を提供し ます。このことで、レイテンシーがほぼ皆無に近い状態で、入力信号のモニタ リングが可能になります。これは、ドラム、パーカッション、その他のリズミ カルなパートなど、タイミングに重要なコンテンツを録音するために重要です。 ダイレクトモニタリングは、入力信号をメインまたはヘッドフォン出力に直接送 信し、コンピューターへの往復によるレイテンシーの増加を回避します。

ダイレクトモニタリングを有効にするには、IN1またはIN2モードを選択 し、MAINまたはPHONESを押したまま、センターダイヤルを回して、入力信号 をその出力に直接送信します。この直接送信量の調整中、LEDリングは赤色で示 されます。これは逆順の操作でも機能します: MAINまたはPHONESが選択され ている場合に、IN1またはIN2を押したままダイヤルを回して、この出力へのダ イレクトモニターレベルを設定します。センターダイヤルを回さずにボタンを1 秒間押し続けることで、LEDリングで現在のダイレクトモニターレベルの設定が 確認できます。

コントロールパネルアプリケーションで、ダイレクトモニターレベルを設定す ることもできます。単純に選択した入力チャンネルに対して、-> Mainまたは-> Phonesノブを回すだけです。

#### 1 注記

高サンプルレート(176.4および192 kHz)では、ダイレクトモニタリング機 能が無効になります。

## 第4章 出力

さまざまな利用ケースに対応するため、Bitwig Connectには、さまざまな機器を 接続するために、合計12の出力チャネルが用意されています:スピーカーまた はその他のラインレベル機器、ヘッドフォン、およびシンセサイザーをコント ロールするためのCV/Gate接続が可能です。

#### 4.1. 出力1-6

出力1から6は、ユニットの背面にある6.35mmのTRSジャックで、電子バランスの出力を提供します。これらは、スピーカーやラインレベルの信号を使用する その他のデバイスに接続することを想定した仕様です。

出力1/2はメイン出力です。ほとんどの場合、スピーカーをBitwig Connect 4/12 に接続する際に使用します。メインボタンを押してセンターダイヤルを回す と、音量を変更できます。出力3/4と5/6は、追加のラインレベルデバイスを接 続する際に使用します。代替出力機能(<u>「代替出力」</u>を参照)を利用する場 合、2番目のスピーカーセットを出力3/4に接続するのが理想的です。

さまざまな出力ルーティングとモニターオプションの詳細については、<u>5章モニ</u> ターセクションに記載しています。

#### 4.1.1. バランス接続とアンバランス接続

入力1と2、およびライン出力1~6は、アンバランスケーブルとバランスケーブ ルの両方が使用できます。 接続デバイスの入力と出力がバランス仕様の場合、 可能な限りバランスケーブルを使用することを強くお勧めします。

バランス接続には、アンバランス接続よりもさまざまな利点があります: Connect 4/12の出力レベルは6dB高く、特に長距離の接続において、信号は外部 ノイズの影響を受けにくく、インターフェイスまたは他のデバイスの電源からの 混入ノイズが大幅に減少します。特に後者の問題はケーブルの長さに依存しな いため、インターフェイスからスピーカーまでの短いバランスケーブルでも、そ の特定の種類のノイズを大幅に削減できます。

#### 4.2. ヘッドフォン出力

出力7/8は、ユニットの背面にある6.35mmのTRSジャックで、アンバランスのテレオ信号を提供します。その主な目的は、ヘッドフォン接続に使用することです。ここは、ステレオプラグから2xモノラルプラグのケーブル(一般に「インサーションケーブル」として知られている)を使用して、追加のステレオライン出力としても使用できます。

ヘッドフォンモニターのための信号ソースは、出力チャネル1/2(デフォルト) と7/8の間で切り替えることができます。1/2に設定した場合、ヘッドフォンの 信号はメイン出力をミラーリングした(同一内容の)ものになります。7/8に設 定した場合、ヘッドフォンの信号はメイン出力信号とは独立した別の出力チャン ネルの内容になります。このソース設定に関係なく、ヘッドフォンの音量は常 に個別に設定できます。

さまざまな出力ルーティングとモニターオプションの詳細については、<u>「代替出</u> <u>力」</u>に記載しています。

#### 4.3. 出力9-12

出力9から12は、3.5mmアンバランスジャックで、ユニットのトップパネルに配置されています。これらの主な目的は、CV、Gate、Clock信号をモジュラーシステム、セミモジュラーシンセサイザー、ドラムマシン、およびその類の機器に送信することです。

出力9-12はDCカップリング仕様です。これはオーディオ信号だけでなく、ゆっ くり変化するコントロール電圧や(シンセサイザーのピッチなどを定義するた めの)静的なDC電圧も送信できること意味します。これらの出力は、可能な 限り低いDCオフセットと正確に定義された最大出力電圧を持つように出荷状態 でキャリブレーションされています。CVを扱える機能を備えたソフトウェア (Bitwig Studio、VCV Rack、Ableton CV Tools、Softube Modular など)は出力

9-12を使用して外部機器をコントロールすることができます。

Bitwig Studio および The Grid における DC カップリング入出力の統合に関する 詳細は、<u>「HW CV Instrument (ハードウェアCVインストゥルメント)」と「CV対</u> <u>応のGridモジュール」</u>に記載してます。

CVを扱えるソフトウェアを使用しない場合、出力 9-12 を通常のアンバランスライン出力として使用することができます。

#### 注記

176.4 kHz または 192 kHz の高サンプルレート設定では、出力 9–12 は無効に なります。

## 第5章 モニターセクション

Bitwig Connect 4/12 には、信号を異なるスピーカーやヘッドホンにルーティン グし、信号経路のさまざまなポイントでボリュームをコントロールできるフル機 能のモニターセクションを装備します。 センターダイヤルの右側に3つのモニタ リングボタンがあります。

#### 5.1. モノ

MONO ボタンを押す(またはコントロールパネルアプリケーションでMonoボタ ンをクリックする)と、メイン出力信号がモノラルサミングされます。 両方の チャンネルは、50%の信号レベルでミックスされます。

これは、ミックスのモノラル互換性を確認するための簡単な方法です。 信号経路における位相問題(例えば、位相がずれた配線をしたスピーカー)を見つけるのにも役立ちます。

### 5.2. 代替出力

代替出力機能を使用すると、メイン出力信号を別の出力に再ルーティングできま す。ALTボタンを押す(またはコントロールパネルアプリケーションでALTボタ ンをクリックする)ことで、2セットのスピーカーを簡単に切り替えることがで きます。この機能には他にも有用な目的があります。

コントロールパネルでは、ALT出力を3つの異なる送信先から選択できます:

Noneは、送信先を無しにすることで、単にメイン出力信号をミュートします。ALTボタンをミュートスイッチとして利用できます。

**Channel 3/4**は、メイン出力の信号をチャンネル3/4に送るデフォルト設定です。これは2組目のスピーカーを利用する際の標準設定です。

Channel 7/8は、メイン出力の信号をヘッドフォンに送り、メインスピーカー 出力をミュートにする設定です。これは、ボタン操作1つでスピーカーとヘッド フォンを切り替える場合に便利です。

#### 5.2.1. 代替出力補正

これはALT出力のレベルを調整して、音量の異なる2組のスピーカーセットのレベル合わせることができます。ALT出力のレベルは+/-12dB間で調整できます。 デフォルト設定は0dBです。

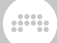

ALT 出力レベルを調整するには、ALTボタンを押して ALT モードを有効にしま す。次に、もう一度 ALT キーを押し、センターダイヤルを回して補正レベルを 設定します。この際、LED リングは青色で、補償レベルを示します。 デフォル ト設定 (0dB) では、リングのトップLEDが青色で表示されます。 ダイヤルを時計 回りに回すとレベルが最大 +12 dB まで増し、反時計回りに回して最大 -12 dB ま で減少します。

ダイヤルを回さずに ALT を 3 秒間長押しした場合、LED リングで現在の設定を 確認できます。

コントロールパネルアプリケーションでは、値をクリックしてドラッグするか、 数値をダブルクリックして値を入力することで、ALT 補正を調整できます。

#### 1 注記

ALT 出力レベルを上げた場合、この増加は LED メーターには表示されること はありません。この場合、メーターに表示されることなく、出力信号がク リップする可能性があります。(ただし、これは出力音量が最大値に近い場 合にのみ発生します。)最適な設定方法は、まずスピーカー独自のレベルコ ントロールを使用して、2組のスピーカーの音量をできるだけ一致させ、必要 に応じてALT音量補正で微調整(できれば音量を下げるのみ)をすることで す。

#### 5.3. DIM

Dim(ディム)は、メイン出力の出力レベルを一定量下げる際に使用します。 DIMボタンを押す(またはコントロールパネルアプリケーションでDIMボタンを クリックする)ことで、出力レベルをフルレベルとディムレベルの間で切り替わ ります。

ディムレベルは0 dBと-inf(無音)の間で自由に調整できます。 -infに設定した 場合、DIMボタンは事実上、ミュートスイッチになります。 デフォルト設定は -20 dBです。

ディムレベルを設定するには、DIM ボタンを押して Dim モードを有効にしま す。次に、もう一度 DIM キーを押し、センターダイヤルを回してディムレベル を設定します。この際、LEDリングは、ターコイズ(青緑)色でディムレベル を表示します。ダイヤルを時計回りに回すとディムのレベル低減量が減少し、 反時計回りに回すと低減量が増します。LED リングがすべて点灯している場合 は、レベルの低減はありません。LED リングが点灯していない場合、DIMボタン 操作で出力がミュートされます。

ダイヤルを回さずに DIM を 3 秒間長押しした場合、LED リングで現在の設定を 確認できます。

コントロールパネルアプリケーションでは、右側のDi,ノブでディムレベルを調 整できます。

# 第6章 デバイス設定

コントロールパネルアプリケーションの右側には、本デバイスの一般的な処 理能力に関する設定があります: Sample Rate(サンプルレート)とBuffer Size(バッファサイズ)設定(オペレーティングシステムによって異なりま す)、およびFirmware Version(ファームウェアバージョン)に関する情報が 確認できます。

| Settings                                                          |
|-------------------------------------------------------------------|
|                                                                   |
| Sample Rate                                                       |
| 44.1 kHz 🔹                                                        |
| Buffer Size                                                       |
| 256 Samples 🔹                                                     |
| Latency: 10 ms                                                    |
|                                                                   |
|                                                                   |
| ALT Output                                                        |
| None 3/4 7/8                                                      |
|                                                                   |
| Trim +0.0 dB                                                      |
| Trim +0.0 dB                                                      |
| Trim +0.0 dB                                                      |
| Trim +0.0 dB                                                      |
| Trim +0.0 dB                                                      |
| Trim +0.0 dB                                                      |
| Trim +0.0 dB<br>DIM Level<br>-12.3 dB                             |
| Trim +0.0 dB<br>DIM Level<br>(-12.3 dB                            |
| Trim +0.0 dB<br>DIM Level<br>(12.3 dB                             |
| Trim +0.0 dB<br>DIM Level<br>-12.3 dB<br>Firmware Version<br>1.82 |

## 6.1. サンプルレート

デバイスの動作サンプルレートを設定できます。 サンプルレートは、コント ロールパネルアプリケーション、Bitwig Studioなどのオーディオアプリケーショ ン、またはオペレーティングシステムが提供するアプリケーション(macOSの Audio MIDI設定アプリケーションなど)を使用して変更できます。

Bitwig Connect 4/12は、最大192 kHzのすべての一般的なサンプルレートに対応 します:

› 44.1 kHz

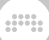

- › 48 kHz
- > 88.2 kHz
- › 96 kHz
- > 176.4 kHz\*
- > 192 kHz\*

注記

高サンプルレート設定では、次の機能は利用できません:

- > 出力9-12(ミュートされます)
- 、ダイレクトモニタリング(無効になります)

### 6.2. バッファサイズ(WIndowsのみ)

バッファサイズは、コンピューターがオーディオ信号を処理するのに必 要な時間です。オーディオの不具合やドロップアウトが発生した場合 は、バッファサイズを大きくすることをお勧めします。本デバイスに は、32、64、128、256、512、および1024サンプルのいずれかのバッファサイ ズを選択できます。

バッファサイズを大きく設定した場合、ソフトウェア音源の演奏や、録音時の入 力信号モニターに、顕著な遅れが発生することに注意しましょう。オーディオ 録音の遅延を避けるため、ダイレクトモニタリング機能(「ダイレクトモニタリ ング」を参照)を使用することをお勧めします。

macOSとLinuxでは、オーディオアプリケーションでバッファサイズはを直接設 定できます。

# 第7章 Bitwig StudioでConnect 4/12を使用

Bitwig Connect 4/12はBitwig Studioと密接に統合されています。 Bitwig Studio で本デバイスを使用すると、独自のコントローラー機能とワークフローのメリッ トが得られます。この章ではそのことについて説明します。

#### 7.1. Bitwig Studioでのセットアップ

Bitwig StudioでBitwig Connect 4/12を設定するには、2つのステップが必要で す。Connectのオーディオ入力と出力をソフトウェアで利用できるようにするた めのオーディオシステムと、トランスポートキーやBitwigモードなどの他のコン トローラー機能を使用するためのコントローラー拡張機能を設定する必要があり ます。

#### 7.1.1. オーディオシステム

オーディオシステムを設定するには、Bitwig Studioを起動し、Connect 4/12を 接続します。新しいオーディオデバイスが接続されたという通知が表示されま す。Bitwig Connectを使用をクリックし、オーディオインターフェイスとして Bitwig Connect 4/12を選択します。

オーディオインターフェイスとしてBitwig Connect 4/12を手動で選択する には、**ダッシュボード > 設定 > オーディオ**に移動し、ドライバーモデルとし て**macOS Audio**(macOS)、**ASIO**(Windows)、または**Pipewire**(Ubuntu/推 奨)を選択し、入力および出力デバイスとして**Connect 4/12**を選択します。

Bitwig Connect 4/12がオーディオデバイスとして正しく設定されている場合、 すべての入力と出力がオーディオシステムウィンドウに表示されます:

#### 第7章 BITWIG STUDIOでCONNECT 4/12を使用

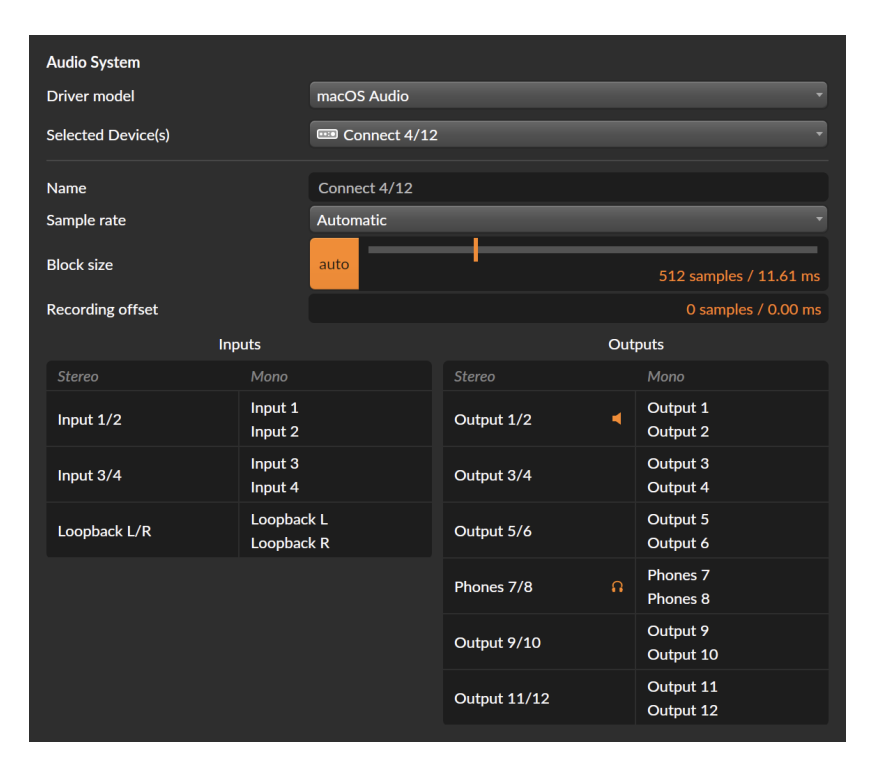

macOS または Linux を使用している場合は、Bitwig Connect 4/12 を使用して、 コンピューターに接続されている他のオーディオ インターフェイスと組み合わ せて入力と出力の数を増やすことができます。 選択したデバイスとしてConnect 4/12を選択する代わりに、デバイスメニューを開き、**複合デバイスの新規作成**を 選択します。 選択項目の下に、利用可能なオーディオインターフェイスがリス ト表示されます。 使用(複合)するオーディオインターフェイスを選択しま す。

#### 7.1.2. コントローラー拡張

Connect 4/12コントローラーの拡張機能は、デバイスを初めて接続する際に、 自動設定する必要があります。 Bitwig Connect 4/12 拡張機能を使用する準備が 整ったことを通知します。

手動で設定する必要がある場合は、ダッシュボードを開き、設定>コントロー ラーに移動します。ページ下部の+Add Controllerをクリックし、ハードウェア ベンダー(Hardware Vendor)としてBitwigを選択し、Connect 4/12を選択し てAddをクリックします。そして、MIDI 入力ポートと出力ポートが正しい順序 で選択されていることを確認します:

| ບ             | Bitwig Bitwig Connect 4/12 | ×                                             |
|---------------|----------------------------|-----------------------------------------------|
| <b>\$ 9 3</b> | <b>+</b> ⊙                 | Bitwig Connect MIDI *<br>Bitwig Connect DAW * |
|               | <b>←</b> ⊙                 | Bitwig Connect DAW                            |
| Bitwig Mode   | Double Tap                 | Off Reset Lock                                |
| Transport     | Play Button                | Play Play/Pause                               |
| Scroll        | Speed                      | Slow Medium Fast                              |

MIDIポートメニューの下には、Bitwig Mode、Transport(トランスポート)、Scroll Speed(スクロール速度)の追加設定があります。 これらの 設定に関する詳細は、「トランスポートボタンとスクロール/ズームモー ド」と「Bitwigモード」に記載しています。

コントローラー拡張機能が正しく設定されると、本デバイスのBitwigモードボタンが点灯し、Bitwigモードを選択可能になります。

## 7.2. Bitwig Studioのハードウェアコントロール

Bitwig Studioのオーディオトラックは、Connectの入力のいずれかがオーディオ 入力として選択されている場合、トラックインスペクタに追加のコントロールを 表示します。これらのコントロールは、ハードウェアコントロールとDAW機能 を区別するために暗い背景で示されます:

| Line     | Inst  |             | 1 |       |
|----------|-------|-------------|---|-------|
| Mic      |       |             | ( | -7    |
| Input 1  |       |             |   |       |
| Master 🔹 |       |             |   |       |
|          |       |             | S | М     |
|          |       |             |   |       |
|          |       |             |   | -10.0 |
|          |       |             |   |       |
| HW Mo    | nitor | 6 -<br>12 - |   |       |
| Main     |       | -<br>24 -   |   |       |
| Phones   |       | 36 -<br>∞   |   |       |

入力チャンネル1または2が選択されている場合、入力タイプを切り替えたり、 ファンタムパワーを切り替えたり(チャンネル1のみ)、ゲインを調整したりす ることができます。入力チャンネル3または4が選択されている場合、DCフィル ターと+12 dBゲイン設定を切り替えることができます。 これらのコントロール はすべて、入力チャンネルセレクターの上のスペースに配置されます。

入力チャンネル1と2の場合、ダイレクトモニターコントロールはFX Sendの下 に表示されます。これらのコントロールによって、入力信号をBitwig Connect 4/12のメインまたはヘッドフォン出力に直接送信できます。この信号ルーティ ングはデバイス内で行われることを覚えておきましょう。従いまして、これらの 信号に対してBitwig Studioで適用されたエフェクトやその他の処理は含まれませ ん。

トラックをモノラルからステレオ入力に切り替えたり、最後に使用したトラック とは異なるモノラル/ステレオ構成を持つ別のトラックを選択した場合、Bitwig Studioのハードウェアコントロールがグレーアウト表示になります。それらを 有効にするには(つまり、ステレオペアリングを有効または無効にする)、グ レーアウト表示の領域をクリックするだけです。

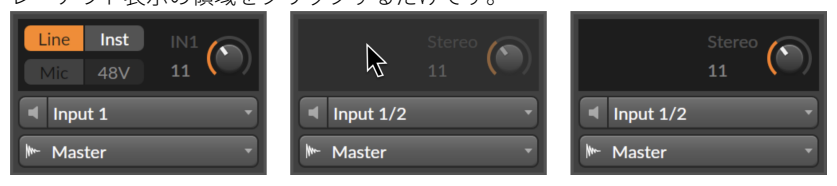

#### 7.2.1. ハードウェア設定のリコール

Bitwig Studio で Bitwig Connect 4/12 を使用する場合、異なるトラックで行う録 音に同じハードウェアチャンネル入力を使用することが多いです。 これらの録 音ごとに異なる入力タイプやゲイン設定を使用する可能性があります。 場合に よっては、これらの設定を呼び出すことで、効率の良いトラック収録作業を続け ることができます。

これを行うには、入力チャンネル選択ツールの上にある黒いハードウェアコン トロール領域の任意の場所を右クリックして、**録音設定のリコール**ポップアップ ウィンドウを開きます。一番上のエントリーをクリックすると、そのトラック で最後に使用した録音入力とゲイン設定をリコールします。プロジェクトサブ フォルダーを開くと、最新の入力を選択し、プロジェクト内のすべてのトラック 設定を取得できます。

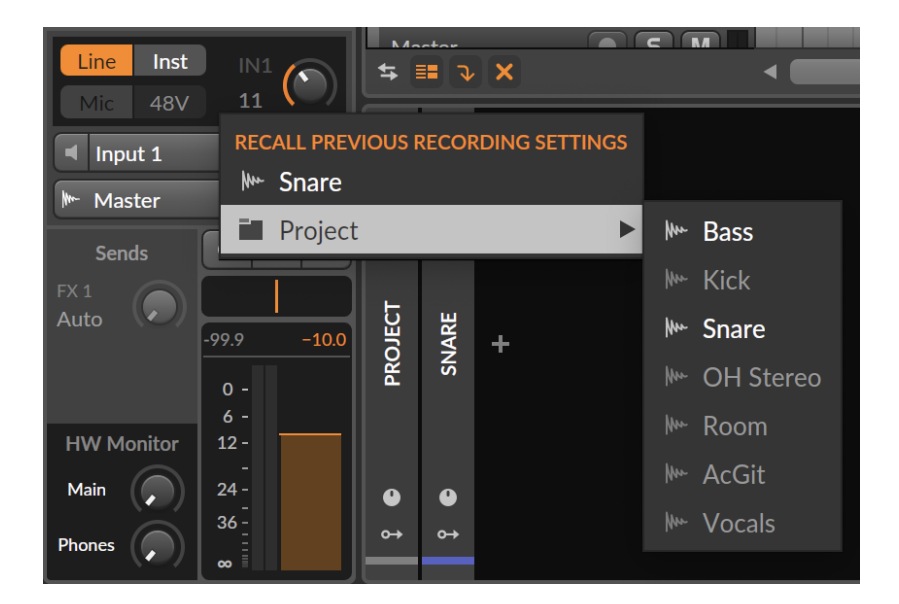

## 7.3. HW CV Instrument (ハードウェアCVインストゥル メント)

Bitwig Studioの**HW CV Instrument**を使用すると、DCカップリングオーディオ インターフェースからコントロール電圧を送信し、外部のハードウェアシンセサ イザーやモジュラーシステムをコントロールできます。Bitwig Connect 4/12 の 出力 9–12(トップパネル)は、この目的のために特別に設計されています。

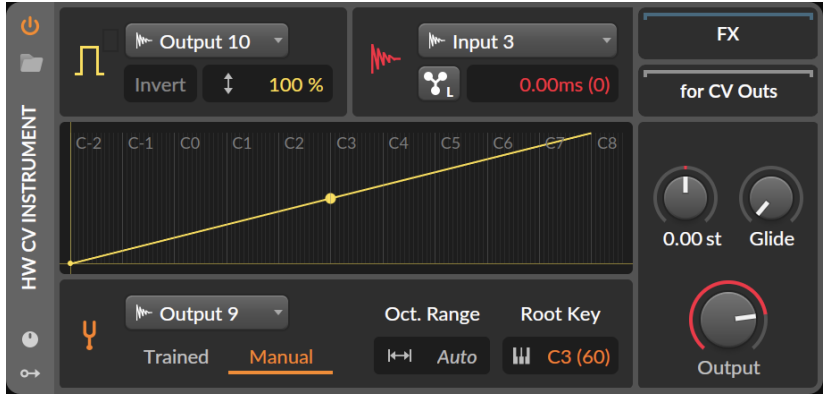

インストゥルメントトラックにHW CV Instrumentデバイスを追加し、チュー ニングモードをManualに切り替えます。ドロップダウンメニューで、出力9か ら12のいずれかをPitch CV Outとして選択します。Oct. Rangeセクションに、 ユーザーが定義可能な数値ではなく、Autoが表示されることを覚えておきま しょう。Bitwig Studioでは、事前のチューニングプロセスを実行する必要な く、1V/Oct 標準に準拠するピッチ電圧を送信することができます。(多くの場 合、チューニングを機能させるためには、再パッチングが必要なことが多く、こ の手順を省くことができます。)これは、モジュラーシステムのパッチが完了 した後にチューニングが必要な場合に非常に便利です。

もちろん、Trainedチューニングモードは引き続き利用可能で、特定のケースに おいては、Manualチューニングモードよりも好ましい場合があります。 シンセ サイザーやモジュラーが正確にキャリブレーションされていない場合、あるいは 1V/Oct規格に全く準拠していない場合(Buchla シンセサイザーは 1.2V/Oct を使 用し、KORGとYamahaは Hz/Volt を使用)、Trainedチューニングモードが最善 の結果を提供します。

Bitwig Connect 4/12 のどの入力もAudio Inputとして使用できますが、モジュ ラーシンセサイザーと接続する場合は、入力3または4の使用を推奨します。 こ れらの入力の感度は、モジュラーシンセサイザーの高出力レベルに対応するよう に設計されています。

### 7.4. CV対応のGridモジュール

HW CV Instrumentデバイスと同様、The Grid内からCV/Gate入力でハー ドウェアをコントロールできます。CV Out (I/O) モジュールを使用 し、DestinationをBitwig Connectの出力9から12のいずれかに設定します。こ のことで、The Gridからハードウェアに任意の信号を送信できます:オーディ オ信号、低周波信号、または静的DC電圧を送ることが可能です。

ピッチ情報をハードウェアに送信する場合は、**CV Pitch Out(I/O)**モジュール を使用します。HW CV Instrumentデバイスと同様、このモジュールには自動切 り替え機能が組み込まれています: Destinationのドロップダウンメニューで出 力9~12を選択すると、Range(範囲)とMode(モード)パラメーターが自動 的にAutoに切り替わります。このことで、出力9~12の校電圧レベルのキャリ ブレーションによって、1V/Oct規格に準拠したピッチ信号をハードウェアに送 信できます。

ハードウェアデバイスからThe Gridにコントロール電圧を送信することも可能 です。これを行うには、CV In (I/O) モジュールを使用し、Sourceの項目で入 力3または4を選択します。これで、The Gridで任意の形式のコントロール電圧 を受け取ることができます:オーディオ信号、低周波信号、または静的DC電圧 を受け取ることが可能です。この際、コントロールパネルアプリケーションで 入力3と4のDCフィルターが無効になっていることを確認しましょう。(「オー ディオ/CV設定」を参照) The Grid内のピッチコントロールのためにCV信号を受信する場合(例:外部 シーケンサーの使用)、CV Pitch(I/O)モジュールを使用し、Sourceで入力 3または4を選択します。コントロールパネルの入力3と4のDCフィルターが無 効になっていることを確認しましょう。ModeセクションとRangeセクション に、Autoが表示されます。この自動切り替えにより、1V/Oct信号がThe Grid内 でピッチ情報が正しく変換されます。

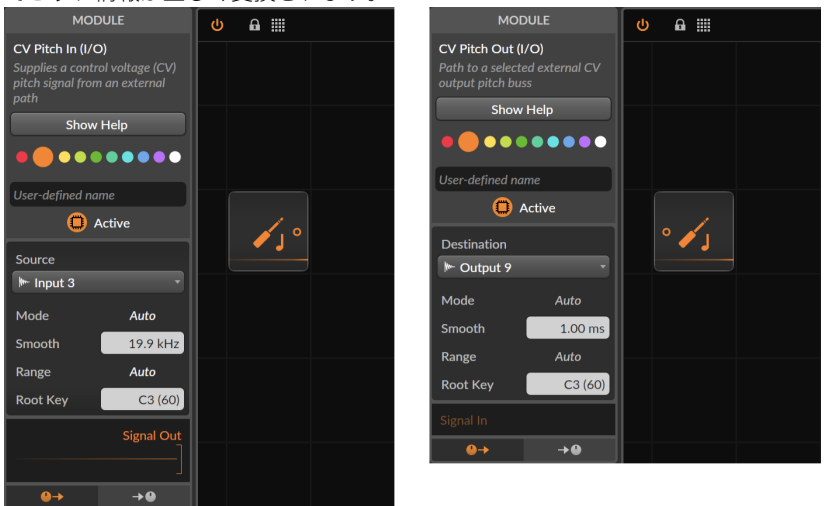

Bitwig Connect 4/12のトップパネルの入出力はすべて色分けできます: これら のポートを入力または出力モジュールに割り当て、そのモジュールに特定の色を 与えると、入力または出力のレベルLEDが同じ色で点灯します。 入力または出力 に割り当てられた色に関係なく、クリッピングレベルは常に赤で示されているこ とを覚えておきましょう。

## 7.5. トランスポートボタンとスクロール/ズームモード

Connect 4/12がBitwig StudioでMIDIコントローラーとして正しく設定されている場合、現在選択されているセンターダイヤルモードに関係なく、トランスポートボタン(副次機能を含む)が自動的に機能します。

- > PLAYを押すと、Bitwig Studioのトランスポートが開始/一時停止\*します。 再度 押すとトランスポートが停止します。
- > STOPを押すと、Bitwig Studioのトランスポートが停止します。トランスポートがすでに停止している場合、もう一度STOPキーを押スト、再生開始時間が、1.1.1.00に設定されます。
- > RECORDを押すと、アレンジャータイムラインでの録音が有効になります。

\*コントローラー設定でPLAYボタンの動作を変更できます:

- > Playに設定した場合、再生開始マーカーの元の位置からトランスポートの開始 または停止をします。
- > Play/Pauseに設定した場合、再生開始マーカーの位置で、トランスポートは 開始、(一時)停止、再開をします。

トランスポートボタンには、BITWIGボタンを押したままにして、トランスポー トボタンを押すことで機能する副次機能が用意されています。ボタンの下のア イコンが、その副次機能を示します。

- > BITWIGを押しながらPLAYを押すと、トランスポートループのオンとオフを切 り替えます。
- > BITWIGを押しながらSTOPを押すと、メトロノームのオンとオフを切り替えま す。
- > BITWIGを押しながらRECORDを押すと、アレンジャーオートメーションの書き 込みを切り替えます。

スクロールモードでは、センターダイヤルが再生開始マーカーの位置や、現在 フォーカスされているウィンドウの水平方向のズームをコントロールします。

スクロールモードを有効にするには、SCROLLモードボタンを押してダイヤルを 回します。2つ以上のリングLEDがターコイズ色に点灯し、ダイヤルの動きと同 期して移動します。センターダイヤルを時計回りに回すと、開始マーカーがタイ ムライン上で前方に移動し、反時計回りに回すと後方に移動します。LEDの点灯 数が、タイムラインの現在のズームレベルに合わせて変化します。

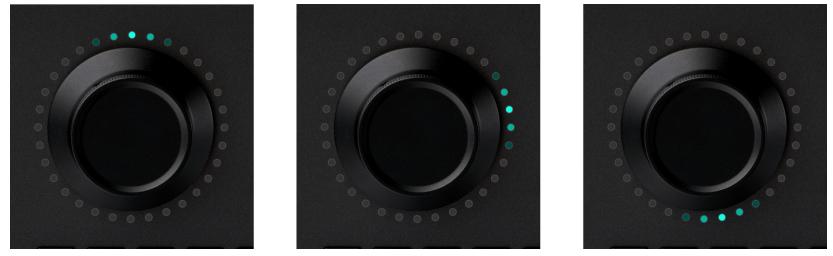

スクロールモードがすでに有効になっている場合、もう一度SCROLLボタンを押 すとズームモードに切り替わります。この際、2つ以上のリングLEDが紫色で点 灯します。センターダイヤルを時計回りに回すと水平方向にズームインし、反 時計回りに回すと水平方向にズームアウトします。現在のズームレベルに応じ てLEDの点灯数が変化します:ズームアウトするほど、LEDの点灯数が増加しま す。

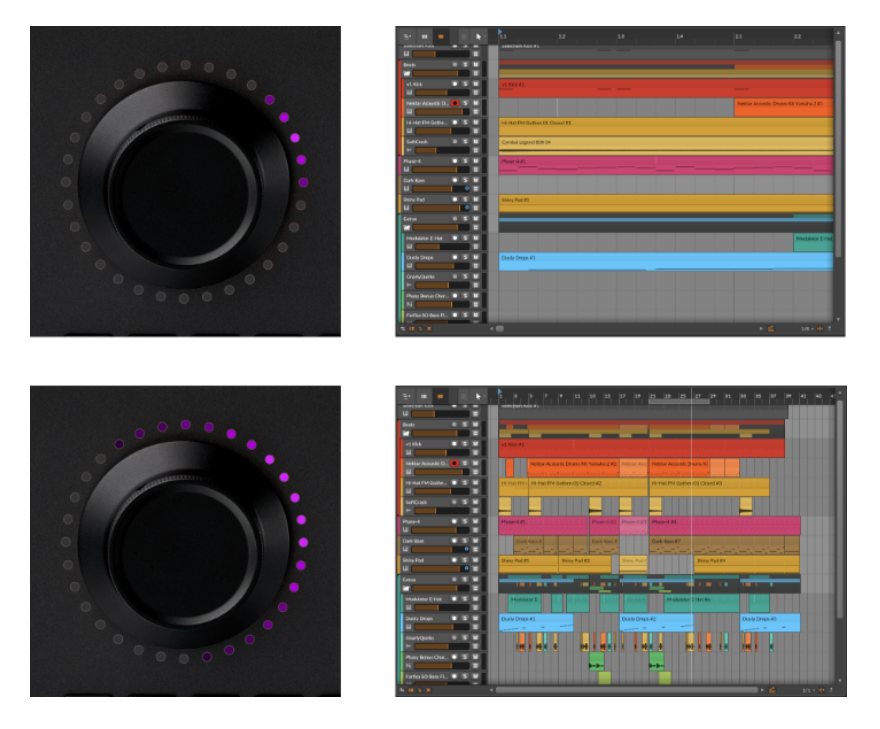

特別なジェスチャーを使用して、スクロールとズームを組み合わせることも可能 です。スクロールモードが有効になっている際、ダイヤルをダブルタップして 指をダイヤルに置いたままにし、LEDが紫色に点灯するのを確認します。そのま ま、ダイヤルを回すと一時的にズームインまたはズームアウトコントロールにな ります。指を離すと、ダイヤルはスクロールモードに戻ります。

#### 7.5.1. MCUモード

トランスポートボタンとスクロールモードは、Mackie Control規格と互換性が あります。従いまして、Mackie Control (MCU) プロトコルをサポートする全て のDAWで、Bitwig Connect 4/12のトランスポート機能を使用することができま す。

MCUコントローラーの設定方法については、ご利用のDAWの関連ドキュメン トをご確認ください。この設定のために選択するMIDIポート名は、入力と出 力、いずれも**Bitwig Connect DAW**(macOS/Linux)または**Bitwig Connect Control**(Windows)になります。

### 7.6. Bitwigモード

Bitwig モードでは、センターダイヤルがユニバーサル MIDI コントローラーに なります。 このことで、手間のかかる手動マッピングを行うことなく、Bitwig Studio に表示される任意のパラメーターを瞬時にコントロールすることができ ます。

BITWIGボタンを押すと、Bitwigモードに入ります。マウスカーソルを重ねたパ ラメーターがセンターダイヤルでコントロール可能になり、ダイアルを回すと、 そのパラメーターが調整されます。また、カーソルを重ねると、LEDリングがそ のパラメーターの現在値と色を表示するのを確認できます。

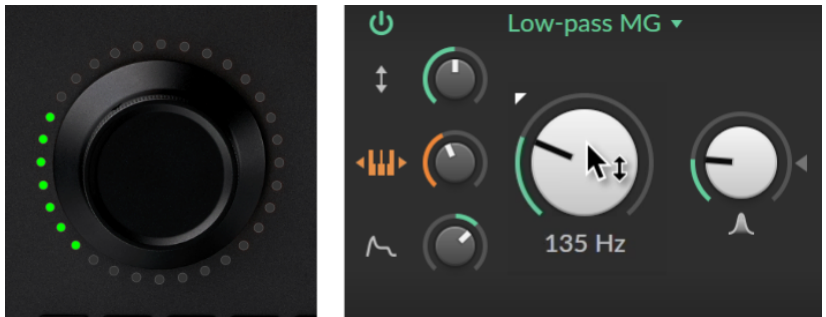

センターダイヤルを単一のパラメーターコントロールに設定できます。次のいず れかの方法でダイアルのパラメーター「ロック」します:

>ダイヤルをダブルタップします

› BITWIGボタンを再度押します

> パラメーターを右クリックし、ポップアップメニューでCenter Dialを選択しま す

パラメーターがロックされると、下部リングの LED が白く点灯し、このことを 示します。加えて、Bitwig Studioのロックされたパラメーターは、LEDリングの 色で強調表示されます。ロックされたパラメーターをコントロールしながら、 マウスで作業を続けることができます。

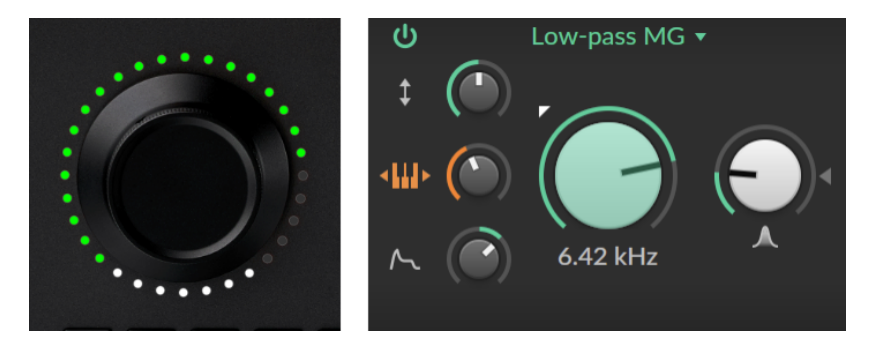

ダイヤルを別のパラメーターにロックする場合、新たにコントロールしたいパ ラメーターの上にカーソルを重ね、ダイヤルをダブルタップします。(または BITWIGボタンを押します。)

ロックを解除するには、マウスカーソルが特定パラメーターの上にない状態で、 ダイヤルをダブルタップするだけです。(またはBITWIGボタンを押します。)

ダブルタップの動作を変更するには、Bitwig Studioで**ダッシュボード**を開き、設 **定>コントローラー**に移動します。Bitwig Connect 4/12の項目に、3つのダブ ルタップオプションが表示されています:

> Offは、全てのダブルタップ操作を無効にします。

> Resetは、ダブルタップでパラメーターをデフォルト値に戻します。

› Lockは、ダイアルのパラメーターロックを扱います。

センターダイヤルを使用してアレンジャーにオートメーションデーターを書き込 む場合、タッチオートメーションモードにするのが適切です。タッチが有効に なっている場合、ダイヤルをタッチしているときにのみ、オートメーションデー ターが書き込まれます。ダイヤルを離した瞬間から、既存のオートメーション データーへの上書きは中止されます。この方法は、既存のオートメーション データーを調整する場合、特に効果的です。タッチオートメーションモードを 有効にするには、Bitwig StudioのPLAYメニューを開き、アレンジャーセクショ ンのオートメーション書込でタッチを選択します。

Bitwig モードは、Bitwig Studioでのみ機能することを覚えておきましょう。 Bitwig Studioが起動していない場合、Bitwigモードは有効にできません。

# 第8章 技術仕様

#### 表8.1

| 概要                                                                                                    |                                                                                                    |
|----------------------------------------------------------------------------------------------------|----------------------------------------------------------------------------------------------------|
| 入力                                                                                                    | 1x マイク(ファンタム電源対応)/ライン/楽器(バラン<br>ス&アンバランス)                                                                                                    |
|                                                                                                    | 1x ライン/楽器(バランス&アンバランス)                                                                                                    |
|                                                                                                    | 1x ライン/モジュラーレベル(バランス&アンバラン<br>ス)                                                                                                    |
|                                                                                                    | 1x 出力1/2からのステレオループバック                                                                                                    |
| 出力                                                                                                    | 6x ラインレベル(バランス)                                                                                                    |
|                                                                                                    | 1x ステレオヘッドフォン出力                                                                                                    |
|                                                                                                    | 4x ライン・モジュラーレベル(アンバランス、DCカッ<br>プリング)                                                                                                    |
|                                                                                                    |                                                                                                    |
| 利用可能のサン<br>プリングレート                                                                                                 | 44.1 kHz、 48 kHz、 88.2 kHz、 96 kHz、 176.4 kHz、 192<br>kHz                                                                                                    |
| 利用可能のサン<br>プリングレート<br>ビット深度                                                                                        | 44.1 kHz、48 kHz、88.2 kHz、96 kHz、176.4 kHz、192 kHz<br>24bit                                                                                                    |
| 利用可能のサン<br>プリングレート<br>ビット深度<br>MIDI                                                                                | 44.1 kHz、48 kHz、88.2 kHz、96 kHz、176.4 kHz、192<br>kHz<br>24bit<br>1x MIDI入力(3.5mmジャック)                                                                                  |
| 利用可能のサン<br>プリングレート<br>ビット深度<br>MIDI                                                                                | 44.1 kHz、48 kHz、88.2 kHz、96 kHz、176.4 kHz、192<br>kHz<br>24bit<br>1x MIDI入力(3.5mmジャック)<br>1x MIDI出力(3.5mmジャック)                                                          |
| 利用可能のサン<br>プリングレート<br>ビット深度<br>MIDI<br>USBポート                                                                      | 44.1 kHz、48 kHz、88.2 kHz、96 kHz、176.4 kHz、192<br>kHz<br>24bit<br>1x MIDI入力(3.5mmジャック)<br>1x MIDI出力(3.5mmジャック)<br>USB Type-C                                            |
| 利用可能のサン<br>プリングレート<br>ビット深度<br>MIDI<br>USBポート<br>USBプロトコル                                                          | 44.1 kHz、48 kHz、88.2 kHz、96 kHz、176.4 kHz、192<br>kHz<br>24bit<br>1x MIDI入力(3.5mmジャック)<br>1x MIDI出力(3.5mmジャック)<br>USB Type-C<br>USB 2.0                                 |
| <ul> <li>利用可能のサン<br/>プリングレート</li> <li>ビット深度</li> <li>MIDI</li> <li>USBポート</li> <li>USBプロトコル</li> <li>電源</li> </ul> | 44.1 kHz、48 kHz、88.2 kHz、96 kHz、176.4 kHz、192<br>kHz<br>24bit<br>1x MIDI入力(3.5mmジャック)<br>1x MIDI出力(3.5mmジャック)<br>USB Type-C<br>USB 2.0<br>USBバス電源                      |
| 利用可能のサン<br>プリングレート         ビット深度         MIDI         USBポート         USBプロトコル         電源         寸法                | 44.1 kHz、48 kHz、88.2 kHz、96 kHz、176.4 kHz、192<br>kHz<br>24bit<br>1x MIDI入力(3.5mmジャック)<br>1x MIDI出力(3.5mmジャック)<br>USB Type-C<br>USB 2.0<br>USBバス電源<br>163 x 52 x 205 mm |

......

| 入力1                  |                                   |
|----------------------|-----------------------------------|
| コネクター(種<br>類)        | XLR / 6.35 mm TRSコンボ(電子バランス)      |
| 入力インピーダ              | 5kΩ(マイク入力)                        |
|                      | 20kΩ(ライン入力)                       |
|                      | 1MΩ(楽器入力)                         |
| ダイナミックレ              | 113 dB(A-weighted、マイク/ライン入力)      |
|                      | 110 dB(A-weighted、楽器入力)           |
| THD+N(高周波<br>조+ ノイブ) | 0.001%(マイク/ライン入力、バランス接続)          |
|                      | 0.003 %(楽器入力、アンバランス接続)            |
| 周波数特性                | 20 Hz - 20 kHz +/- 0.1 dB         |
| 最大入力レベル              | -2 dBu(マイク入力、バランス接続)              |
|                      | +12 dBu(ライン入力、バランスおよびアンランス接<br>続) |
|                      | +6 dBu(楽器入力、アンバランス接続)             |
| ゲイン調整範囲              | 60 dB(マイク入力)                      |
|                      | 30 dB(ライン/楽器入力)                   |

| 入力2           |                     |
|---------------|---------------------|
| コネクター(種<br>類) | 6.35 mm TRS(電子バランス) |
| 入力インピーダ<br>ンス | 20kΩ(ライン入力)         |

| 入力2                   |                           |
|-----------------------|---------------------------|
|                       | 1MΩ(楽器入力)                 |
| ダイナミックレ               | 112 dB(A-weighted、ライン入力)  |
|                       | 110 dB(A-weighted、楽器入力)   |
| THD+N(高周波<br>조+ / イブ) | 0.001%(ライン入力、バランス接続)      |
|                       | 0.003 %(楽器入力、アンバランス接続)    |
| 周波数特性                 | 20 Hz - 20 kHz +/- 0.1 dB |
| 最大入力レベル               | +12 dBu(ライン入力、バランス接続)     |
|                       | +12 dBu(楽器入力、アンバランス接続)    |
| ゲイン調整範囲               | 30 dB(ライン/楽器入力)           |

| 入力3/4               |                            |
|---------------------|----------------------------|
| コネクター(種<br>類)       | 3.5 mm TS(アンバランス)          |
| 入力インピーダ<br>ンス       | 80kΩ                       |
| ダイナミックレ<br>ンジ       | 101 dB(A-weighted)         |
| THD+N(高周波<br>歪+ノイズ) | 0.007 %                    |
| 周波数特性               | 20 Hz - 20 kHz +/- 0.15 dB |
| 最大入力レベル             | +18 dBu                    |
| ゲイン範囲               | 0dB/+12dB(スイッチ切替)          |

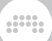

| 出力1-6               |                            |
|---------------------|----------------------------|
| コネクター(種<br>類)       | 6.35 mm TRS(電子バランス)        |
| 出力インピーダ<br>ンス       | 600Ω                       |
| ダイナミックレ<br>ンジ       | 116 dB(A-weighted)         |
| THD+N(高周波<br>歪+ノイズ) | 0.0006 %                   |
| 周波数特性               | 20 Hz - 20 kHz +/- 0.05 dB |
| 最大出力レベル             | +12 dBu                    |

| 出力7/8(ヘッドフォン)       |                           |
|---------------------|---------------------------|
| コネクター(種<br>類)       | 6.35 mm TRS(アンバランス)       |
| 出力インピーダ<br>ンス       | 4Ω                        |
| ダイナミックレ<br>ンジ       | 110 dB(A-weighted)        |
| THD+N(高周波<br>歪+ノイズ) | 0.002%                    |
| 周波数特性               | 20 Hz - 20 kHz +/- 0.2 dB |
| 最大出力                | 2x 40 mW @ 32Ωロード         |

| 出力9–12              |                           |
|---------------------|---------------------------|
| コネクター(種<br>類)       | 3.5 mm TS(アンバランス)         |
| 出力インピーダ<br>ンス       | 300Ω                      |
| ダイナミックレ<br>ンジ       | 104 dB(A-weighted)        |
| THD+N(高周波<br>歪+ノイズ) | 0.002 %                   |
| 周波数特性               | 20 Hz - 20 kHz +/- 0.3 dB |
| 最大出力レベル             | +12 dBu                   |

# 第9章 保証とサポート

本製品には限定保証が付与されます。保証に関する最新の条件については、<u>Bitwig Connectのサポートページ</u>[http://www.bitwig.com/getconnected]に記載しています。

問題に遭遇した際のテクニカルサポートついては、<u>Bitwig Connectのナレッジ</u> <u>ベース</u>[http://www.bitwig.com/get-connected]にアクセスするか、<u>サポート</u> <u>フォーム</u>[http://www.bitwig.com/contact]を通じて、Bitwigに直接お問い合わせ 願いします。